- **Explicação:** Emite vários tipos de impressos trabalhistas, sendo eles:
- Contrato de experiência;
- Contr. Exper. 1º período;
- Contr. Exper. Prorrogação;
- Concessão sal. família;
- Declaração de pendentes;
- PPP (Perfil Profissiográfico Previdenciário);
- Prorrogação de horas;
- Compensação de horas;
- Contrato SENAI;
- Cadastro PIS;
- Seguro desemprego
- Para realizar essa operação acesse o módulo: Folha de Pagamento.  $\triangleright$

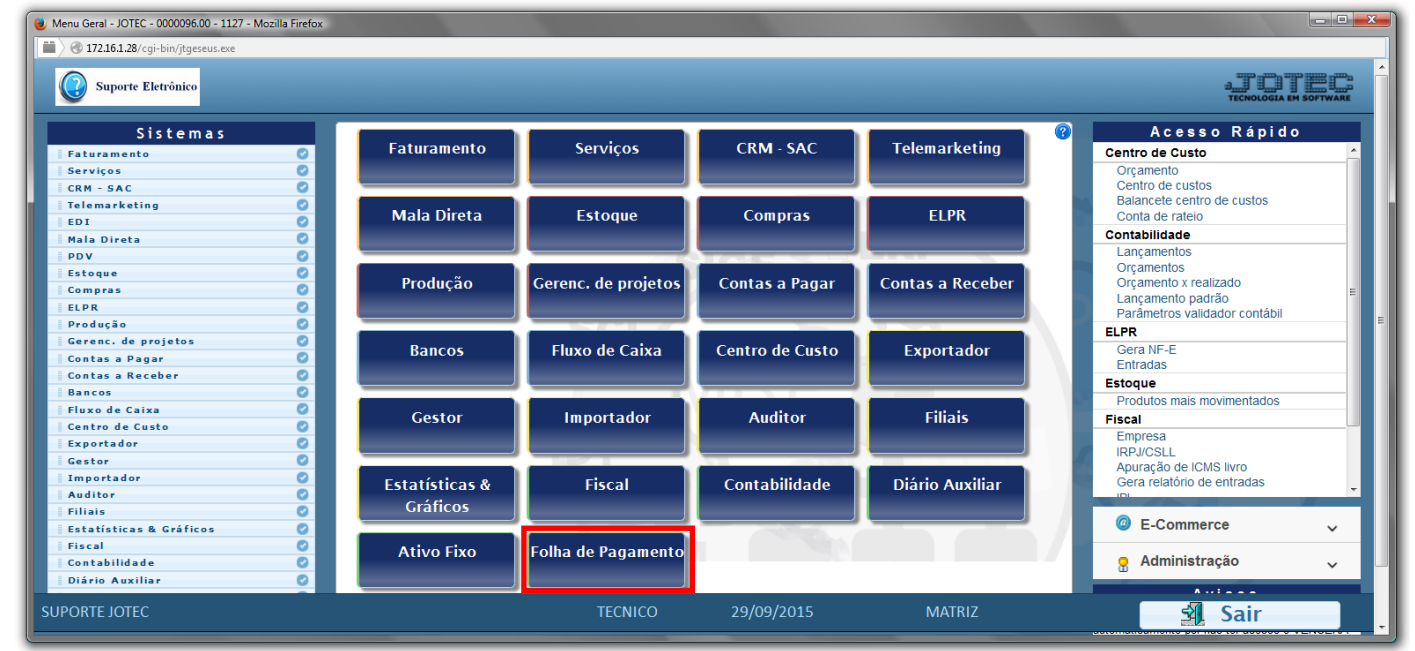

**RELATÓRIO DE IMPRESSOS TRABALHISTAS FPREMIPTB** 

## Em seguida acesse: *R.Mensais* > *Impressos Trabalhistas*. $\triangleright$

| Menu da Folha de Pagamento - JOTEC - jtfpme01 - 0000071.0                                                                                                    | - Mozilla Firefox                                                                                                    |                                  |
|----------------------------------------------------------------------------------------------------|----------------------------------------------------------------------------------------------------|----------------------------------|
| Suporte Eletrônico                                                                                                    |                                                                                                    | ATOTEP<br>TECHOLOGIA EM SOFTWARE |
| Sistemas                                                                                                    | Arquivos Atualizações Consultas R.Mensais R.Anuais R.Gerenciais                                                                                                    | FOLHA                            |
| Faturamento       C         Serviços       C         CRM - SAC       C         Telemarketing       C         Mala Direta       C         Estoque       C         Compras       C         ELPR       C         Produção       C         Gerenc. de projetos       C | HollerithAdmitidos/Demitidos no MêsFolhaAdm/Demitidos em FormulárioRelação BancáriaCartão de PontoChequeEtiquetas p/Cartão de PontoChequeEtiquetas g/Cartão de PontoRecibo Vale TransporteFormulários GenéricosGPSImpressos TrabalhistasIRRFExtrato de marcação de pontoFGTSRelação de atividadesCAGEDFormulários Genéricos |                                  |
| <ul> <li>Suporte eletrônico</li> <li>Melhorando sua empresa</li> </ul>                                                                                                    | U-FuncionáriosI-Ficha mensalO-Cálculo folhaS-Retorna sit. folhaQ-Fecha quinz/mensalN-Cálculo adiantamentoP-FolhaE-Férias                                                                                                    | L-Rescisão<br>F-Menu Inicial     |
| SUPORTE JOTEC                                                                                                    | TECNICO 29/09/2015 MATRIZ                                                                                                    |                                  |

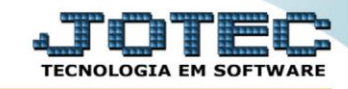

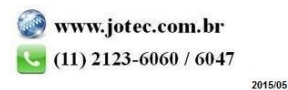

Folha Suporte Eletrônico

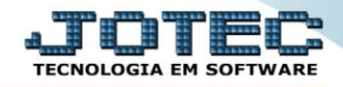

- ➢ Já com a tela de "Impressos trabalhistas" aberta, Selecione o (1)Tipo de impresso desejado.
- Informe no campo (2)Matrícula, o código da matrícula da empresa no INSS, utilizado apenas quando houver "concessão de salário família".
- Informe o (3)Código de funcionário "inicial e final", informe o (4)Depto/Setor/Seção "iniciais e finais" a serem considerados na emissão, e informe uma (5)Observação sobre o relatório caso haja uma.
- Informe o (6)Representante legal, a ser considerado e selecione a flag desejada para (7)Imprimir observação em qual cláusula no Contrato de Experiência.
- > Informe a (8)Qtde. repetição do funcionário a ser considerado na emissão.
- > Clique no ícone da *"Impressora"* para emitir o relatório.

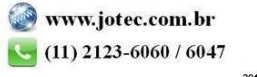

> Selecione a opção: *Gráfica Normal – PDF com Logotipo* e clique na *Impressora*.

| 😻 Escolha do tipo de impressão - JOTEC - jttrimpr - 0000028 - Mozilla Firefox |    |
|-------------------------------------------------------------------------------|----|
| 🗰 🖉 172.16.1.28/cgi-bin/jtfmle46.exe                                          | E) |
| n an an an an an an an an an an an an an                                      |    |
| Via de impressão                                                              |    |
| Cocal     Servidor (Cups)                                                     |    |
| Configurações de impressão                                                    |    |
| 🔘 visualização (o browser assume o controle da impressão)                     |    |
| gráfica normal - PDF com Logotipo Baixa arquivo texto                         |    |
| C caractere normal (para impressoras matriciais e laser)                      |    |
| C caractere reduzido (apenas para impressoras matriciais)                     |    |
| Selecione a impressora desejada:                                              |    |
|                                                                               |    |
|                                                                               |    |

> Será aberta a tela do relatório desejado.

| 🜏 12573060.pdf - Mozilla Firefox       |                                                                                                    |    |   |    | x        |
|----------------------------------------|----------------------------------------------------------------------------------------------------|----|---|----|----------|
| <b>172.16.1.28</b> /files/12573060.pdf |                                                                                                    |    |   |    |          |
| 🔲 🏦 🔖 Página:                          | 1 de 52 - + 50% ÷                                                                                                    | 25 | 0 | Di | »        |
|                                        | Suporte Elebrication                                                                                                    |    |   |    | Î        |
|                                        | Entre a lime: SUPORTE: UDTEC, estadatanta en BARLER a RUX CHAVES (SR), CHAV SS288 928000 528, nime de SR) e o emprigado a las eo<br>asimado, potador do Carterio Protesional namen 000 1951 almo 0050 faso convencendo, de acardo como deposió no AASI e seu penig. To do<br>Discrite-La VE-RO2 de UNIDIA (Consolidação de la do Trobaho) o segurito. |    |   |    |          |
|                                        | A) A duração da Instainte dains, vigorará por prace indisterminedo, sanda considenadas odinandininais, a plagais com acristicama, al horais que<br>excedirem no da harárea comma de Instainte<br>B) Ficulasion/ficialitas importancias de remanenciado:                                                                                               |    |   |    |          |
|                                        | Salan Ivalian<br>19 3 54<br>Salan Ivaliataran<br>19 20,45                                                                                                    |    |   |    |          |
|                                        | C () O frománo de Instal fra damente a vogilima daste acondo, sensi<br>dasto 7:33 ao 13.00 117:33 ao 12.00 Incoso<br>o ao sectar desto 7:53 ao 13.007/6:30 ao 12.00 Incoso                                                                                                    |    |   |    |          |
| 동안 중 방송                                | E por estarem de jámo acerda, asplante contestantes assesame presente acerdo em 2(duas) van, o qual vigorais por preuzo indetermado.                                                                                                    |    |   |    |          |
|                                        | 06 06                                                                                                    |    |   |    |          |
|                                        | MARE SIFURITIES MENADA SLVA SLVA SLPORTE JOTEC                                                                                                    |    |   |    |          |
|                                        | Notae Estas accordo solgo ode; ser assimado par inscenso de 10 anos.                                                                                                    |    |   |    |          |
|                                        |                                                                                                    |    |   |    | <b>•</b> |

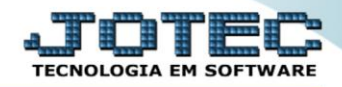

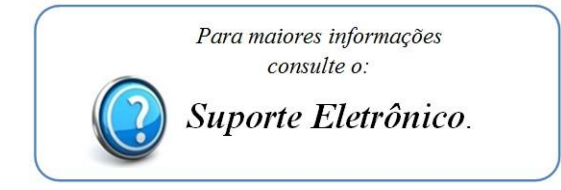

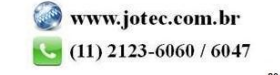